# UW Extension Websites

# WordPress Guide: Adding Newsletters to Your Website

### Step 1: Login to you WordPress website.

#### Step 2: Adding a Newsletter PDF

- 1. Click "Pages" to see a list of all pages.
- Hover over "Newsletters" and click "Edit".
   Tip: If you don't see "Newsletters" in your list of pages, use the Search in the upper right corner.

| 🚯 🖀 Lincoln County 🕚                                          | 🕒 1 🛡 0 🕂 New 🏛 Events                                                                |                      |       |     | 📕 Howdy, uwe            | elincolncounty 📕 |
|---------------------------------------------------------------|---------------------------------------------------------------------------------------|----------------------|-------|-----|-------------------------|------------------|
| 🚳 Dashboard                                                   | Pages Add New                                                                         |                      |       | 2   | Screen Options 🔻        | Help 🔻           |
| 🕼 Jetpack                                                     | SSL activated. Don't forget to change your settings in Google Analytics and Webmaster | tools. More info     |       |     |                         | 0                |
| Poste                                                         | SSL activateu: Don't forget to change your settings in doogle Analytics and webmaster | tools. More Into.    |       |     |                         | 9                |
| Fuente                                                        | All (8)   Published (8)                                                               |                      |       |     |                         | Search Pages     |
| Madia                                                         | Bulk Actions V Apply All dates V Filter                                               |                      |       | - 1 |                         | 8 items          |
| Pages                                                         | Title #1                                                                              | Author               | Stats |     | Date                    | Analytics        |
| All Pages                                                     | 4-H & Youth Development                                                               | uwelincolncount<br>y | al    | -   | Published<br>2018/02/22 | <u>.</u>         |
| Add New Comments                                              | Agriculture & Horticulture                                                            | uwelincolncount<br>y | al    | -#2 | Puppished<br>2018/02/22 | ыÎ               |
| + Teams                                                       | Cent\$ible Nutrition                                                                  | uwelincolncount<br>y | al    | -   | Published 2018/02/22    | sal.             |
| Feedback                                                      | Community Development & Education                                                     | uwelincolncount<br>y | al    | -   | Published<br>2018/02/22 | ad.              |
| <ul> <li>Appearance</li> <li>Plugins 1</li> </ul>             | Newsletters                                                                           | uwelincolncount<br>y | al    | -   | Published 2018/04/11    | ad .             |
| 👗 Users                                                       | Nutrition & Food Safety                                                               | uwelincolncount<br>y | al    | -   | Published 2018/02/22    | sal.             |
| Settings                                                      | Ringe                                                                                 | uwelincolncount<br>y | al    | -   | Published<br>2018/02/22 | ad .             |
| <ul> <li>Sucuri Security</li> <li>Google Analytics</li> </ul> | Welcome to Lincoln County Extension — Front Page                                      | uwelincolncount<br>y | al    | _   | Published<br>2018/02/22 | ad .             |
| Collapse menu                                                 | □ Title                                                                               | Author               | Stats |     | Date                    | Analytics        |
|                                                               | Bulk Actions 💙 Apply                                                                  |                      |       |     |                         | 8 items          |

3. Place your cursor where you would like to add the new Newsletter. If adding your newsletter to the top of a bulleted list, place your cursor before the top text and hit return. If adding your newsletter to the bottom of a bulleted list, place your cursor after the bottom text and hit return. Both methods should result in a bullet point with nothing beside it.

| 🛞 🖀 Lincoln County | 😌 1 🛡 0 🕂 New View Page 🛗 Events                                                 | 📮 Howdy, uwelincolncounty 🛛             |
|--------------------|----------------------------------------------------------------------------------|-----------------------------------------|
| 🚳 Dashboard        | Edit Page Add New                                                                | Screen Options 🔻 Help 🔻                 |
| 🕢 Jetpack          | Newsletters                                                                      | Publish 🔺                               |
| 🖈 Posts            | Permalink: https://wwoextension.org/incolncounty/newsletters/ Edit Get Shortlink | Draviau Changes                         |
| 🛗 Events           |                                                                                  | changes                                 |
| 93 Media           | 🎦 Add Media 🔄 Add Contact Form Visual Text                                       |                                         |
| 📙 Pages 🗸          | Paragraph ▼ B 7 🚍 🗄 🕊 🖹 🚍 🖉 🚍 🖑 🔳 🧱 🗙                                            |                                         |
| All Pages          | #4                                                                               | Revisions: 4 Browse                     |
| Add New            | 4-H Chit Chat                                                                    | Published on: Apr 11, 2018 @ 22:21 Edit |
| Comments           | • <b>#3</b>                                                                      | Move to Trash Update                    |
| + Teams            | • <u>April 2018</u>                                                              |                                         |
| 🖈 Widget Blocks    | • <u>March 2018</u>                                                              | Page Attributes                         |
| \Xi Feedback       | January 2018                                                                     | Parent                                  |
|                    | December 2017                                                                    | (no parent) v                           |
| Appearance         | <u>November 2017</u> <u>October 2017</u>                                         | Template                                |
| 😰 Plugins 🚺        | September 2017                                                                   | Default Template 🗸                      |
| 📥 Users            | <ul> <li>July-August 2017</li> <li>June 2017</li> </ul>                          | Order                                   |
| 差 Tools            | • <u>May 2017</u>                                                                | 0                                       |
| 🖬 Settings         | • <u>April 2017</u><br>• March 2017                                              | Need help? Use the Help tab above the   |
| Sucuri Security    | February 2017                                                                    | screen title.                           |
| 🖬 Google Analytics | • January 2017<br>•                                                              |                                         |
| Collapse menu      |                                                                                  | Sharing 🔺                               |
|                    | West such 10                                                                     | Show sharing buttons.                   |
|                    | word count: 19 Last edited by uwelincoincounty on May 1, 2018 at 3:57 pm         |                                         |
|                    |                                                                                  | Featured Image                          |
|                    |                                                                                  | Set featured image                      |
|                    |                                                                                  |                                         |

#### 4. Click "Add Media".

- 5. Click "Upload Files"
- 6. Click "Select Files"
- 7. Choose file from your computer and click "**Open**".

|          | 🖀 Lincoln County 🛛 🗣 🕇 | 0 🕂 New       | /iew Page 🛗 Events              | 💻 Howdy, uwelincolncounty |
|----------|------------------------|---------------|---------------------------------|---------------------------|
| <b>6</b> | Add Media              | Add Med       | lia                             | ×                         |
| Ø        | Create Gallery         | Upload Files  | Media Library                   |                           |
| *        | Create Audio Playlist  |               |                                 |                           |
|          | Create Video Playlist  |               |                                 |                           |
| 93       | Featured Image         |               |                                 |                           |
| L        | Insert from URL        |               | Drop files anywhere to upload   |                           |
| All      |                        | #5            | or                              |                           |
| Ad       |                        |               | Select Files                    | <b>——</b> #6              |
| Ģ        |                        |               |                                 |                           |
| +        |                        |               | Maximum upload file size: 8 MB. |                           |
| *        |                        |               |                                 |                           |
| -        |                        |               |                                 | Insert into page          |
|          | •                      | February 2018 | tio pa                          | rent)                     |

- 8. Make sure the file you want to use is outlined in blue and has a blue checkbox.
- 9. Enter the "Title". The title will be the link displayed on the webpage.
- 10. Click "Insert into page".

|            | 🖀 Lincoln County 😔 1 📮 | 0 🕂 New View Pag                | ge 🛗 Events                    |                                |                                |                            |                            |               | Howdy, uwelincolncounty          |
|------------|------------------------|---------------------------------|--------------------------------|--------------------------------|--------------------------------|----------------------------|----------------------------|---------------|----------------------------------|
| Ø          | Add Media              | Add Media                       |                                |                                |                                |                            |                            |               | ×                                |
| Ø          | Create Gallery         | Upload Files Media              | Library                        |                                |                                |                            |                            |               |                                  |
| s.         | Create Audio Playlist  | All media items                 | All dates                      |                                |                                |                            | Search media items         |               |                                  |
| m          | Create Video Playlist  |                                 |                                |                                |                                |                            |                            | ATTACHMENT D  | ETAILS<br>nCo201712Newsltr-1.pdf |
| 91         | Featured Image         |                                 | B                              | B                              | B                              |                            | B                          | May 2<br>1 MB | 2018<br>Permanently              |
|            | Insert from URL        |                                 |                                |                                |                                | NEWSLETTE                  |                            |               |                                  |
| All        |                        | LucolnCo201712N<br>ewsltr-1.pdf | LincolnCo201712N<br>ewsltr.pdf | LincolnCo201805N<br>ewsltr.pdf | LincolnCo201804N<br>ewsltr.pdf |                            | co-2017-06.pdf             | URL           | https://wyoextension.org/linc    |
| Ad         | /                      |                                 |                                |                                |                                |                            |                            | Title         | LincolnCo201712Newsltr           |
| •          |                        |                                 |                                |                                |                                |                            |                            | C ption       |                                  |
| +          | #0                     |                                 |                                |                                |                                |                            |                            |               |                                  |
| 7          | #0                     | lincoln-<br>co-2018-03.pdf      | lincoln-<br>co-2018-02.pdf     | lincoln-<br>co-2018-01.pdf     | lincoln-<br>co-2017-12.pdf     | lincoln-<br>co-2017-11.pdf | co-2017-10.pd              | Description   |                                  |
|            |                        |                                 |                                |                                |                                |                            |                            |               |                                  |
| J.         |                        |                                 |                                |                                |                                |                            |                            | ATTACHMENT D  | SPLAY SETTINGS                   |
| <u>pir</u> |                        |                                 |                                |                                |                                |                            |                            | Link To       | Media File 🗸                     |
| 4          |                        | lincoln-<br>co-2017-09.pdf      | lincoln-<br>co-2017-07.pdf     | lincoln-<br>co-2017-05.pdf     | lincoln-<br>co-2017-04.pdf     | lincoln-<br>co-2017-03.pdf | lincoln-<br>co-2017-02.pdf |               | https://wyoextension.org/linc    |
| de la      |                        |                                 |                                | 116                            |                                |                            |                            |               |                                  |
| U1         |                        | turband D                       | 197. 55                        |                                | WELLINGSS .                    |                            | 114.0                      | v             |                                  |
| s          |                        | Clear                           |                                |                                |                                |                            | #10                        |               | Insert into page                 |
|            | •                      | January 2017                    |                                |                                |                                |                            |                            |               |                                  |

- 11. To open the newsletter in a new browser window, click the newly added link text.
- 12. Click the "Edit pencil" in the popup.

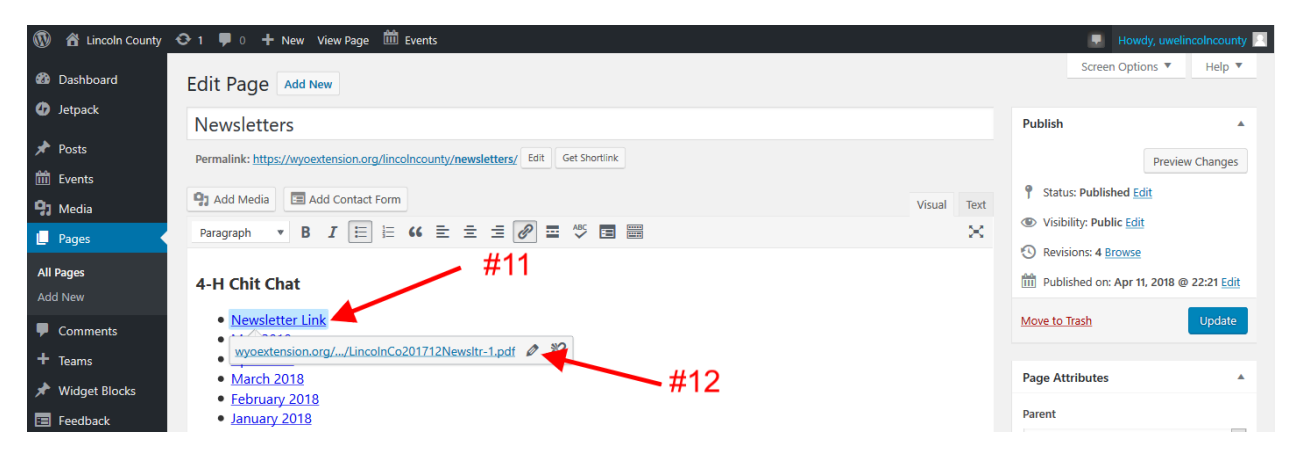

13. Click the "Link Options cog".

| 🚯 🖀 Lincoln County                                | 😔 1 📮 0 🛨 New View Page 🏛 Events                                                  | 💻 Howdy, uwelincolncounty 📃             |
|---------------------------------------------------|-----------------------------------------------------------------------------------|-----------------------------------------|
| Dashboard                                         | Edit Page Add New                                                                 | Screen Options 🔻 Help 🔻                 |
| 🕑 Јетраск                                         | Newsletters                                                                       | Publish 🔺                               |
| 🖈 Posts                                           | Permalink: https://wyoextension.org/lincolncounty/newsletters/ Edit Get Shortlink | Preview Changes                         |
| 🛗 Events                                          | Q1 Add Media         Image: Add Contact Form         Text                         | Status: Published Edit                  |
| 📙 Pages                                           | Paragraph V B I 🗄 🗄 🕊 🖆 🗄 🖉 🚍 🥙 🖬 📰 🗙                                             | Visibility: Public Lott                 |
| <b>All Pages</b><br>Add New                       | 4-H Chit Chat                                                                     | Published on: Apr 11, 2018 @ 22:21 Edit |
| <ul> <li>Comments</li> <li>Teams</li> </ul>       | Newsletter Link     Intps://wyoextension.org/lincolncounty/wp-colf      #13       | Move to Trash Update                    |
| 🖈 Widget Blocks                                   | March 2018     February 2018                                                      | Page Attributes                         |
| E Feedback                                        | January 2018     December 2017                                                    | Parent v                                |
| <ul> <li>Appearance</li> <li>Plugins 1</li> </ul> | November 2017     October 2017     September 2017     September 2017              | Template                                |

- 14. Check the "**Open link in a new tab**" box.
- 15. Click "Update".

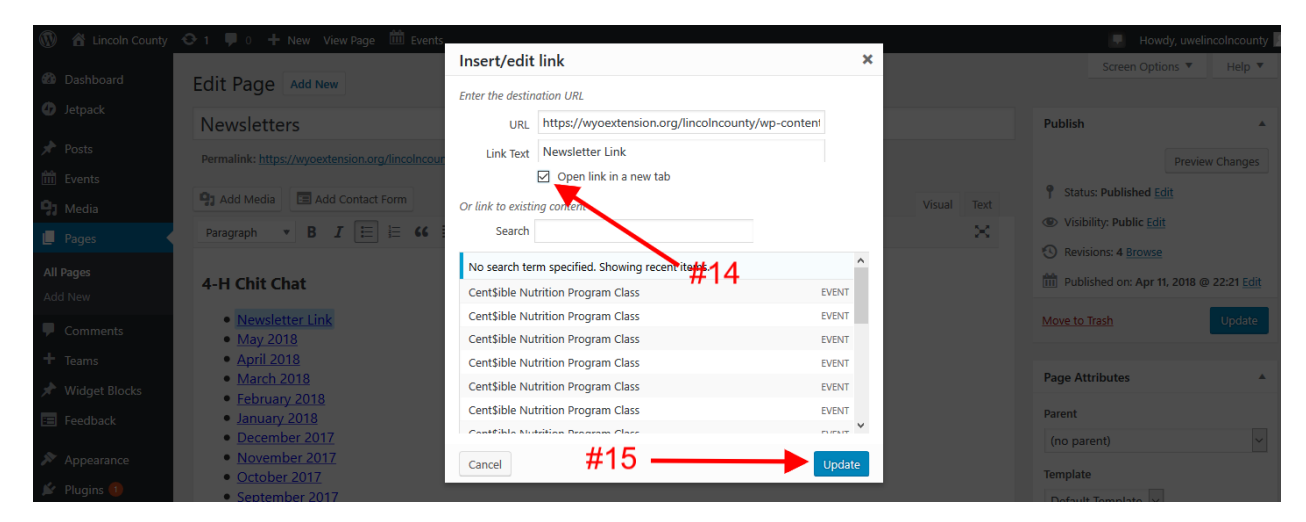

## 16. Click "Update".

| 🚯 🖀 Lincoln County                       | 😌 1 📮 0 🛨 New View Page 🗰 Events                                                  |          | 💻 Howd                | y, uwelincolncounty 📃 |
|------------------------------------------|-----------------------------------------------------------------------------------|----------|-----------------------|-----------------------|
| 🚳 Dashboard                              | Edit Page Add New                                                                 |          | Screen Option         | ns ▼ Help ▼           |
| Jetpack                                  | Newsletters                                                                       | Pul      | blish                 |                       |
| ★ Posts                                  | Permalink: https://wyoextension.org/lincolncounty/newsletters/ Edit Get Shortlink |          |                       | Preview Changes       |
| 9 Media                                  | 1 Add Media                                                                       | Text 9   | Status: Published Edi | t                     |
| 📙 Pages                                  | Paragraph V B I 🗄 🗄 🕊 🗄 🛣 🖉 🧮 🥙 🖬                                                 | X        | Revisions: 4 Browse   |                       |
| <b>All Pages</b><br>Add New              | 4-H Chit Chat                                                                     | <b>m</b> | Published on: Apr 11, | 2018 @ 22:21 Edit     |
| <ul><li>Comments</li><li>Teams</li></ul> | Newsletter Link     May 2018     April 2018                                       | - Me     | ve to Tosh            | Update                |

#### Step 3: Adding a Newsletter Link:

This is used when the newsletter is on a different website (such as Google Drive, etc.).

- 1. Click "Pages" to see a list of all pages.
- 2. Hover over "Newsletters" and click "Edit".

Tip: If you don't see "Newsletters" in your list of pages, use the Search in the upper right corner.

| 🔞 🖀 Lincoln County                                            | 😋 1 📮 0 🕂 New 🛗 Events                                                                |                      |       |      | 📕 Howdy, uw             | elincolncounty |
|---------------------------------------------------------------|---------------------------------------------------------------------------------------|----------------------|-------|------|-------------------------|----------------|
| 🚳 Dashboard                                                   | Pages Add New                                                                         |                      |       |      | Screen Options 🔻        | Help 🔻         |
| 🕢 Jetpack                                                     | SSI activated! Don't forget to change your settings in Google Analytics and Webmaster | tools. More info     |       |      |                         | ß              |
| 🖈 Posts                                                       | se delivered bon chorge to change your sectings in coogle hand use and recompete      |                      |       |      |                         |                |
| 前 Events                                                      | All (8)   Published (8)                                                               |                      |       |      |                         | Search Pages   |
|                                                               | Bulk Actions V Apply All dates V Filter                                               |                      |       |      |                         | 8 items        |
| Pages                                                         | <u>Title</u> <u>#1</u>                                                                | Author               | Stats |      | Date                    | Analytics      |
| All Pages                                                     | 4-H & Youth Development                                                               | uwelincolncount<br>y | al    | -    | Published<br>2018/02/22 | з <b>ы</b> ́   |
| Add New                                                       | Agriculture & Horticulture                                                            | uwelincolncount<br>y | al    | - #2 | Fugished<br>2018/02/22  | ad .           |
| + Teams                                                       | Cent\$ible Nutrition                                                                  | uwelincolncount<br>y | al    | _    | Published<br>2018/02/22 | зd             |
| Feedback                                                      | Community Development & Education                                                     | uwelincolncount<br>y | al    | -    | Published<br>2018/02/22 | al .           |
| Appearance Plugins 1                                          | Newsletters                                                                           | uwelincolncount<br>y | al    | -    | Published 2018/04/11    | <b>2</b>       |
| 🚢 Users 🥢 Tools                                               | N trition & Food Safety                                                               | uwelincolncount<br>y | al    | -    | Published<br>2018/02/22 | ad .           |
| If Settings                                                   | Ringe                                                                                 | uwelincolncount<br>y | al    | -    | Published 2018/02/22    | ad .           |
| <ul> <li>Sucuri Security</li> <li>Google Analytics</li> </ul> | Hercome to Lincoln County Extension — Front Page                                      | uwelincolncount<br>y | al    | _    | Published 2018/02/22    | ad .           |
| Collapse menu                                                 | Title                                                                                 | Author               | Stats |      | Date                    | Analytics      |
|                                                               | Bulk Actions                                                                          |                      |       |      |                         | 8 items        |

- 3. Place your cursor where you would like to add the new Newsletter. If adding your newsletter to the top of a bulleted list, place your cursor before the top text and hit return. If adding your newsletter to the bottom of a bulleted list, place your cursor after the bottom text and hit return. Both methods should result in a bullet point with nothing beside it.
- 🚳 🖀 Lincoln County 📀 1 🛡 0 🕂 New View Page 🛗 Events 🔽 Howdy, uwelincolncounty 📃 Screen Options 🔻 🛛 Help 🔻 Dashboard Edit Page Add New Jetpack Newsletters Publish 🖈 Posts Permalink: https://wyoextension.org/lincolncounty/newsletters/ Edit Get Shortlink Preview Changes 🛗 Events P Status: Published Edit 9 Add Media 🛛 🖪 Add Contact Form Visual Text 9 Media Wisibility: Public Edit Paragraph 🔹 B I 🔚 🗄 🕊 🗄 🚊 🖆 🖉 🖬 🚟  $\times$ 📙 Pages Revisions: 4 Browse All Pages Published on: Apr 11, 2018 @ 22:21 Edit 4-H Chit Chat #3 Move to Trash P Comments May 2018 + Teams • April 2018 #4 Page Attributes March 2018 🖈 Widget Blocks • February 2018 Parent 📧 Feedback • January 2018 December 2017  $\sim$ (no parent)
- 4. Click the "Insert/Edit Link" icon.

5. Click the "Link Options cog".

| 🚯 🖀 Lincoln County          | 📀 1 📮 0 🕂 New View Page 🗰 Events                                                  | 🗔 Howdy, uwelincolncounty 📃                    |
|-----------------------------|-----------------------------------------------------------------------------------|------------------------------------------------|
| Dashboard                   | Edit Page Add New                                                                 | Screen Options V Help V                        |
| 49 Jetpack                  | Newsletters                                                                       | Publish 🔺                                      |
| 🖈 Posts                     | Permalink: https://wyoextension.org/lincolncounty/newsletters/ Edit Get Shortlink | Preview Changes                                |
| 🛗 Events                    | Q1 Add Modia                                                                      | Status: Published Edit                         |
| 9 Media                     | Visual Text                                                                       | Visibility: Public Edit                        |
| 📙 Pages 🔍                   | Paragraph 🔻 B I 🔚 🗄 🕊 🖹 🖆 🖉 🖬 🚟 🛛 🗙                                               |                                                |
| <b>All Pages</b><br>Add New | 4-H Chit Chat                                                                     | Image: Published on: Apr 11, 2018 @ 22:21 Edit |
| Comments                    |                                                                                   | Move to Trash Update                           |
| + Teams                     | Paste URL or type to search 4                                                     |                                                |
| 🖈 Widget Blocks             | • <u>March 2018</u>                                                               | Page Attributes                                |

- 6. Enter the URL, Link Text, and check "Open link in a new tab".
- 7. Click "Add Link".

| sion.c | org/lincolncounty/newsletters/ Edit Get Shortlink |          |    |    |
|--------|---------------------------------------------------|----------|----|----|
| Cont   | Insert/edit link                                  |          | ×  | То |
|        | Enter the destination URL                         | _        |    | 5  |
|        | URL                                               |          |    |    |
|        | Link Text                                         |          |    |    |
|        | Open link in a new tab                            | 5        |    |    |
|        | Or link to existing content                       |          |    |    |
|        | Search                                            |          |    |    |
|        | No search term specified. Showing recent items.   |          | ^  |    |
|        | Cent\$ible Nutrition Program Class                | EVENT    |    |    |
|        | Cent\$ible Nutrition Program Class                | EVENT    |    |    |
|        | Cent\$ible Nutrition Program Class                | EVENT    |    |    |
|        | Cent\$ible Nutrition Program Class                | EVENT    |    |    |
|        | Cent\$ible Nutrition Program Class                | EVENT    |    |    |
|        | Cent\$ible Nutrition Program Class                | EVENT    |    |    |
|        | Cantélia Nutritian Dragram Class                  | EVENIT   | Υ. |    |
|        | Cancel #7                                         | Add Linl | k  |    |
|        | F                                                 |          |    |    |

8. Click "Update".

| 🚯 🖀 Lincoln County               | 📀 1 📮 0 🕂 New View Page 🛗 Events                                                                                                    | Í           | 🌄 Howdy, uwelincolncounty 📃                                                                        |
|----------------------------------|----------------------------------------------------------------------------------------------------|-------------|----------------------------------------------------------------------------------------------------|
| 🚳 Dashboard                      | Edit Page Add New                                                                                                    |             | Screen Options ▼ Help ▼                                                                            |
| Jetpack                          | Newsletters                                                                                                    |             | Publish 🔺                                                                                          |
| 🖈 Posts                          | Permalink: https://wyoextension.org/lincolncounty/newsletters/ Edit Get Shortlink                                                                                                    |             | Preview Changes                                                                                    |
| Events                           | Paragraph     ▼     B     I     II     II     II     II     III     III     III     III     III     III     III     III     IIII     IIII     IIII     IIII     IIII     IIII     IIIII     IIIIIIIIIIIIIIIIIIIIIIIIIIIIIIIIIIII | Visual Text | <ul> <li>Status: Published Edit</li> <li>Visibility: Public Edit</li> </ul>                        |
| All Pages<br>Add New<br>Comments | 4-H Chit Chat<br>•<br>• May 2018<br>• April 2018                                                                                                    | #8 —        | Revisions: 4 <u>Browse</u> Published on: Apr 11, 2018 @ 22:21 <u>Edit</u> Mers to Teach     Update |

#### **Questions?**

If you have questions or issues, please, contact Ann Tanaka at <u>atanaka@uwyo.edu</u> or (307) 766-3571.